#### Gertrud Sälzle, Berufliche Oberschule Neu-Ulm

# Einführung in Mathcad Teil 2 - Kurvenscharen

### 6. Darstellung einer Kurvenschar

$$g(x,a) := \frac{1}{2} \cdot (x-3) \cdot (x+1) \cdot (x-a)$$

Wegen der Umdefinition von "g": Menü "Extras"-->"Einstellungen" -->"Warnmeldungen" deaktivieren Wählen Sie:

$$\begin{aligned} \mathbf{a_0} &:= \mathbf{5} \qquad \mathbf{g} \Big( \mathbf{x}, \mathbf{a_0} \Big) \to (\mathbf{x} + \mathbf{1}) \cdot (\mathbf{x} - \mathbf{5}) \cdot \left( \frac{\mathbf{x}}{2} - \frac{\mathbf{3}}{2} \right) \\ \mathbf{a_1} &:= \mathbf{1} \qquad \mathbf{g} \Big( \mathbf{x}, \mathbf{a_1} \Big) \to (\mathbf{x} - \mathbf{1}) \cdot (\mathbf{x} + \mathbf{1}) \cdot \left( \frac{\mathbf{x}}{2} - \frac{\mathbf{3}}{2} \right) \end{aligned}$$

Spezialfälle:

$$a_2 := -1$$
  $g(x, a_2)$  Faktor,  $\frac{1}{2} \rightarrow \frac{(x+1)^2 \cdot (x-3)}{2}$ 

$$a_3 := 3$$
  $g(x, a_3)$  Faktor,  $\frac{1}{2} \rightarrow \frac{(x+1) \cdot (x-3)^2}{2}$ 

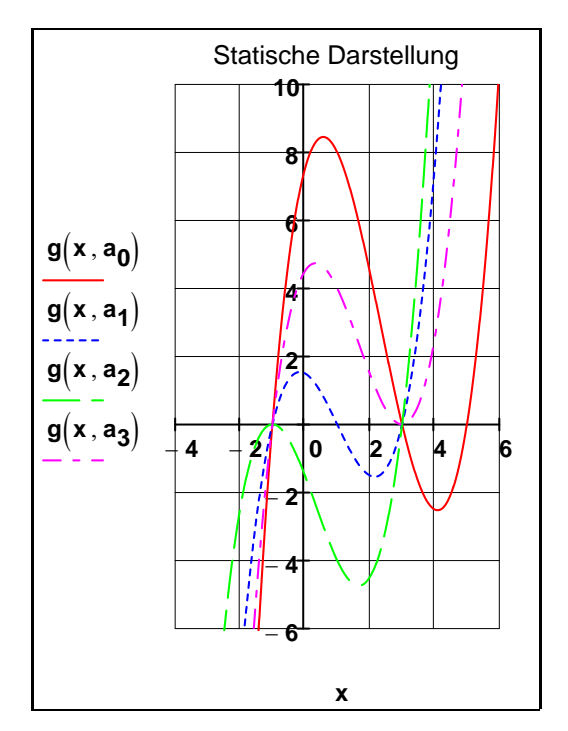

**Vorteil:** Jede Spur kann formatiert werden. Jeder gewünschter Parameterwert kann eingegeben werden. **Nachteil:** Viele Spuren

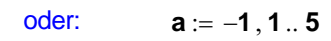

Spur auf **"Punkte"** stellen und die "Dichte" wählen, z.B.:

$$x_1 := -4, -3.999..6$$

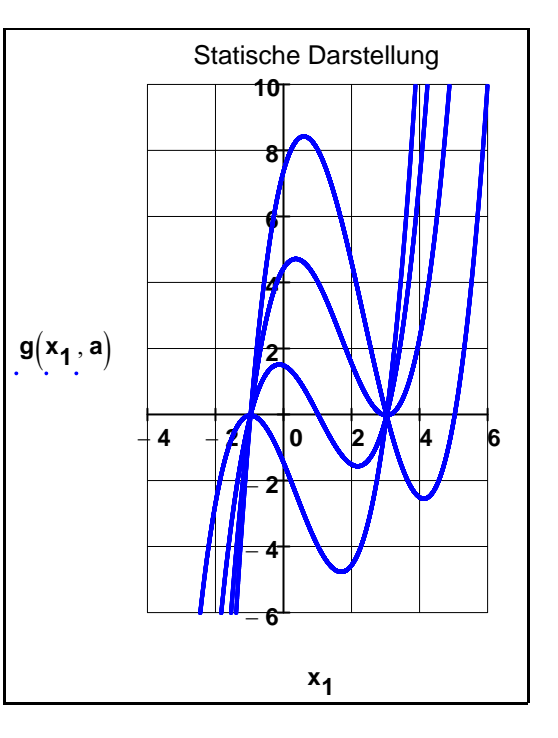

Vorteil: Nur eine Spur Nachteil: Alle Spuren in derselben Farbe Nur gleichmäßige Wahl des Parameters

Einfuehrung-2.xmcd Seite 1 / 4

## 7. Animation einer Kurvenschar

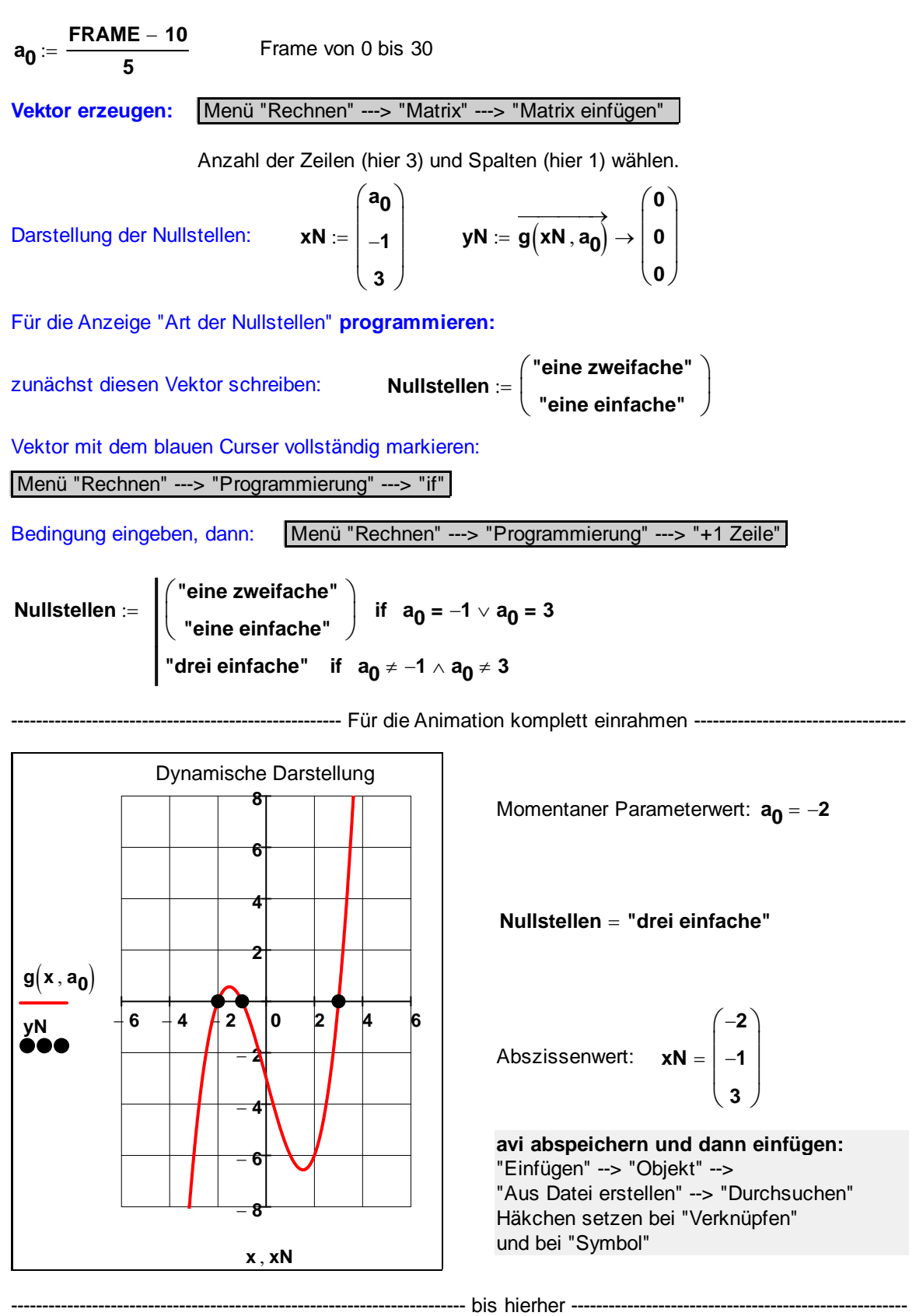

Schraffurbereich:

### 8. Fläche zwischen Graph einer Funktion und x-Achse

 $x_s := -1, -0.99..3$ 

 $g_1(x) := g(x,3)$  Faktor  $\rightarrow \frac{(x+1) \cdot (x-3)^2}{2}$ 

8 -Achse 0 6 - 2 2 4 6 x<sub>s</sub> , x x-Achse

Schraffur: für die erste Spur "Stamm" wählen

Graph der Funktion: für die zweite Spur "Linie" wählen

"Argumente ausblenden"

#### 9. Fläche zwischen zwei Funktionsgraphen

$$f(x):=\frac{3\cdot x}{2}+\frac{9}{2}$$

Zuerst Berechnung der Schnittpunkte:

$$xS := g_1(x) = f(x) \rightarrow \frac{(x+1) \cdot (x-3)^2}{2} = \frac{3 \cdot x}{2} + \frac{9}{2} \text{ auflösen}, x \rightarrow \begin{pmatrix} 0 \\ 0 \\ 5 \end{pmatrix}$$

Abrufen der Zeilen aus dem Lösungsvektor mit "Feldindex": 1. Tastenkombination "AltGr 8" 2. Menü Ansicht --> Symbolleisten --> Rechnen --> Matrix --> x<sub>n</sub>

**ORIGIN** = 1

2 Schnittpunkte:  $x_{S1} := xS_1$   $x_{S1} = 0$   $x_{S2} := xS_3$   $x_{S2} = 5$ 

Einfuehrung-2.xmcd Seite 3 / 4

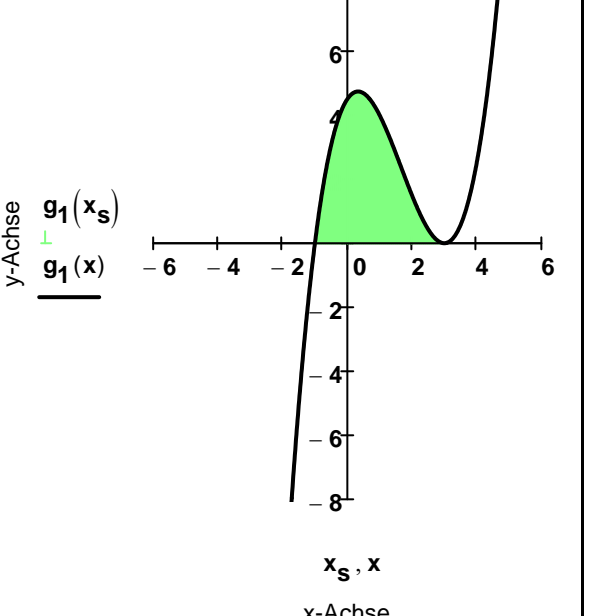

Differenzfunktion: 
$$f(x) - g_1(x)$$
 erweitern  $\rightarrow \frac{5 \cdot x^2}{2} - \frac{x^3}{2}$ 

Stammfunktion direkt über die unbestimmte Integration:

#### Integral erzeugen:

Menü Ansicht ---> Symbolleisten ---> Rechnen ---> Differential / Integral

$$F(x\,,C)\coloneqq \int \ \left(f(x)-g_1(x)\right)dx+C \rightarrow \frac{5\cdot x^3}{6}-\frac{x^4}{8}+C$$

Betrag erzeugen:

Menü Ansicht ---> Symbolleisten ---> Rechnen --->Taschenrechner

Fläche: 
$$A_1 := \left| \int_{x_{S1}}^{x_{S2}} (f(x) - g_1(x)) dx \right| \rightarrow \frac{625}{24}$$
 bzw.:  $A_1 = 26.042$ 

Schraffur der Fläche:

Funktionsterme als "Vektor" definieren:

$$\mathbf{v}(\mathbf{x}) := \begin{pmatrix} \mathbf{f}(\mathbf{x}) \\ \mathbf{g}_{1}(\mathbf{x}) \end{pmatrix} \qquad 1. \text{ Zeile entspricht "1" bei i}$$
  
2. Zeile entspricht "2" bei i  $\mathbf{i} := \mathbf{1} .. \mathbf{2}$ 

Definition der Spur:  $x_s := x_{S1}, x_{S1} + 0.01 \dots x_{S2}$ 

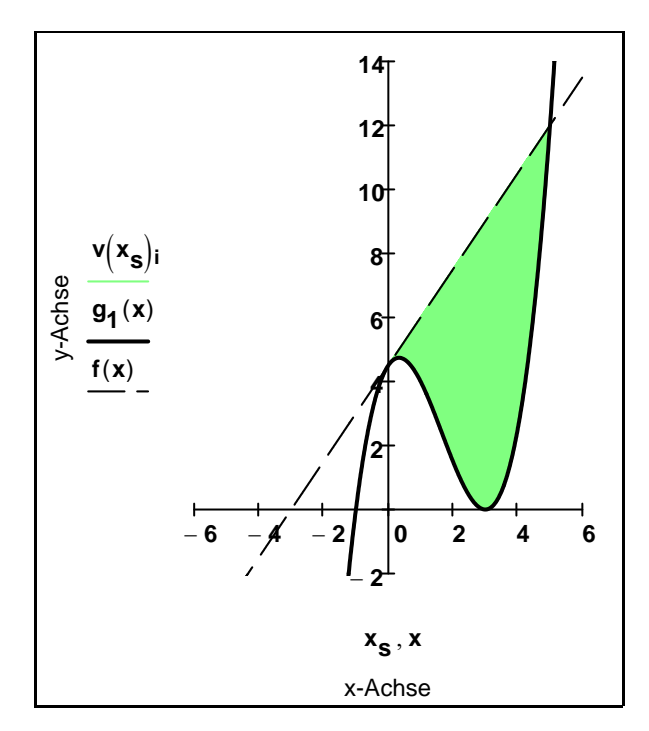

Die Schraffur wird im Diagramm mit "Feldindex" i eingeben.

#### "Feldindex" wird erzeugt durch:

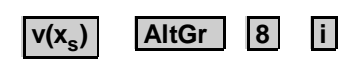

Einfuehrung-2.xmcd Seite 4 / 4